# يلع يساسألا ماظنلا تادادعإ ةرادإ FindIT Network Probe

### فدەلا

نم FindIT ةكبش ةرادإ رفوت تاودأ Sisco نم FindIT قكبش ةرادإ رفوت تامجوملاو تالوحملا لثم قلوهسب امنيوكتو امترادإو 500 ىلإ Cisco 500 قلسلسلا كرطخي امك .كب صاخلا بيولا ضرعتسم مادختساب (WAPs) ةيكلساللا لوصولا طاقنو زامجلا ةلاحو ةديدجلا ةتباثلا جماربلا رفوت لثم ،Cisco و زامجلا معد تامالعإ لوح اضيأ دقع اميطغي وأ نامضلل ةعضاخ دعت مل ةلصتم ةزمجأ يأو ةكبشلا تادادعإ تاثيدحتو .معد

وأ دحاو :تاهجاو وأ نيلصفنم نينوكم نم نوكتي عزوم قيبطت يه FindIT ةكبش ةرادا ىمسي دحاو ريدمو FindIT Network Probe مساب اهيلإ راشملا ريباسملا نم رثكأ Network Manager.

ةطساوب ةبولطملا ةيساسألا ماظنلا تادادعإ ىلع يساسألا ماظنلا تادادعإ يوتحت قيموسرلا مدختسملا ةمجاوب صاخلا IP ناونع تادادعإلا ضعب نمضتت لمعت يك Probe يجذومن لكشب تادادعإلا هذه نيوكت متي .تقولا تادادعإو فيضملا مساو ةيرادإلاا (GUI) دعب تادادعإلا نم يأ رييغت لوؤسملا ررق اذإ .Probe و Cisco FindIT Manage تيبثت ىلع قمجاو لالخ نم ءرملا رمي نأ نكمي ،(CLI) رماوألا رطس ةمجاو ربع رورملا نم الدب ،تيبثتلا .قيرادإلاا (GUI)

ال لال ل الخ نم دادعإ ةيلمع ةصنم ريديو لكشي نأ فيك تنأ يدبي نأ ققيثو اذه فدهي . يرادإ

## يساسألا ماظنلا تادادعإ نيوكت

ماظنلا تادادع < قراد رتخاو FindIT Network Probe يل لوخدل ليجستب مق 1. قوطخلا يساسألا.

| ł | Administration     |
|---|--------------------|
|   | Device Groups      |
|   | Device Credentials |
|   | CAA Credential     |
|   | User Management    |
|   | Change Password    |
|   | Site Information   |
|   | Manager Connection |
|   | Email Settings     |
|   | Log Settings       |
|   | Platform Settings  |
|   | Backup & Restore   |

لقحلا ءلم متي دق .قيقحتلل فيضملا مسا لخدأ ،*فيضملا مسا* لقح يف .2 ةوطخلا وه اذه فيضملا مسا .FindIT Probe تيبثت ةيلمع ءانثأ هؤاشنا مت مساب لعفلاب .ةكبشلا ىلع FindIT Probe ليثم ديدحتل Bonjour اهمدختسي يتلا ةيوهلا

فيضملا مساك FindITProbe مادختسإ متي ،لاثملا اذهل **:ةظحالم** 

| System settings:       |                                         |
|------------------------|-----------------------------------------|
| Hostname :             | FindITProbe                             |
| IP Settings:           |                                         |
| Connection Type :      | • DHCP • Static IP                      |
| IPv4 Address :         |                                         |
| IPv4 Netmask :         |                                         |
|                        |                                         |
|                        |                                         |
| Static DNS 2 :         |                                         |
| IPv6 Address :         |                                         |
| IPv6 Prefix Length : 💡 |                                         |
|                        |                                         |
| Time Settings:         |                                         |
| Source :               | Network Time Protocol     O Local Clock |
| NTP Server 1 :         | 0.clscosb.pool.ntp.org                  |
| NTP Server 2:          | 1.ciscosb.pool.ntp.org                  |
|                        | Save                                    |

### IP تادادعإ

امب لصحيس يتلا ةقيرطلا ديدحتل ءاقتنا رز رتخأ ،IP تادادعإل .3 ةوطخلا FindIT Probe امب لصحيس يتلا ةقيرطل ا ديدحتل عاقتنا رز رتخأ ،IP ناونع يلع

- DHCP ايئاقلت (DHCP) فيضملل يكيمانيدلا نيوكتلا لوكوتورب مداخ موقي DHCP يضارتفالا دادعإلا وه اذه .ةيرادإلا (GUI) ةيموسرلا مدختسملا ةهجاول IP ناونع نييعتب. <u>12 ةوطخلا</u> يلإ لقتنا ،اذه ترتخأ اذإ
- . ةيرادإلا (GUI) ةيموسرلا مدختسملا ةهجاول ايودي IP ناونع صيصختب مق تباثلا IP •

.تباثلا IP رايتخإ متي ،لاثملا اذه يف :ةظحالم

| IP Settings:           |                    |
|------------------------|--------------------|
| Connection Type :      | O DHCP   Static IP |
| IPv4 Address :         |                    |
| IPv4 Netmask :         |                    |
| IPv4 Default Gateway : |                    |
| Static DNS 1:          |                    |
| Static DNS 2 :         |                    |
| IPv6 Address :         |                    |
| IPv6 Prefix Length : 👔 |                    |
| IPv6 Default Gateway : |                    |

مدختسملا ةهجاو ىلإ يلحم IP ناونع صيصختب مق ،*IPv4* ناونع لقح يف .4 ةوطخلا قيسنت دعب رابسملاب ةصاخلا ةيرادإلا (GUI) قيموسرلا

.192.168.1.108 مادختسإ متي ،لاثملا اذه يف **:ةظحالم** 

| IP Settings:           |                     |
|------------------------|---------------------|
| Connection Type :      | O DHCP () Static IP |
| IPv4 Address :         | 192.168.1.108       |
| IPv4 Netmask :         |                     |
| IPv4 Default Gateway : |                     |
| Static DNS 1:          |                     |
| Static DNS 2 :         |                     |
| IPv6 Address :         |                     |
| IPv6 Prefix Length : 💡 |                     |
| IPv6 Default Gateway : |                     |

.ةيعرف ةكبش عانق ناونع لخدأ ،*IPv4 ةكبش عانق* لقح يف .5 ةوطخلا

.255.255.255 مادختسإ متي ،لاثملا اذهل **:ةظحالم** 

#### IP Settings:

| Connection Type :      | O DHCP      Static IP |   |
|------------------------|-----------------------|---|
| IPv4 Address :         | 192.168.1.108         | ~ |
| IPv4 Netmask :         | 255.255.255.240       | ~ |
| IPv4 Default Gateway : |                       |   |
| Static DNS 1:          |                       |   |
| Static DNS 2 :         |                       |   |
| IPv6 Address :         |                       |   |
| IPv6 Prefix Length : 🕜 |                       |   |
| IPv6 Default Gateway : |                       |   |

.هجوملل IPv4 ةيضارتفالا ةرابعلا لخدأ ،IPv4 ةيضارتفالا ةباوبلا يف .6 ةوطخلا

| iP Settings:           |                     |   |
|------------------------|---------------------|---|
| Connection Type :      | O DHCP () Static IP |   |
| IPv4 Address :         | 192.168.1.108       | ~ |
| IPv4 Netmask :         | 255.255.255.240     | ~ |
| IPv4 Default Gateway : | 192.168.1.1         | ~ |
| Static DNS 1:          |                     |   |
| Static DNS 2 :         |                     |   |
| IPv6 Address :         |                     |   |
| IPv6 Prefix Length : 💡 |                     |   |
| IPv6 Default Gateway : |                     |   |

.192.168.1.1 مادختسإ متي ،لاثملا اذهل **:ةظحالم** 

.DNS ناونع لخدأ ،*تباثلا 1 DNS* لقح يف .7 ةوطخلا

.124.6.177.113 مادختسإ متي .لاثملا اذه يف **:ةظحالم** 

| - | - |   |       |  |
|---|---|---|-------|--|
|   |   |   |       |  |
|   |   |   | <br>- |  |
|   |   |   |       |  |
|   |   |   |       |  |
|   |   |   |       |  |
|   | _ | _ |       |  |
|   |   |   |       |  |

| Connection Type :      | O DHCP    Static IP |
|------------------------|---------------------|
| IPv4 Address :         | 192.168.1.108       |
| IPv4 Netmask :         | 255.255.255.240     |
| IPv4 Default Gateway : | 192.168.1.1         |
| Static DNS 1:          | 124.6.177.113       |
| Static DNS 2 :         |                     |
| IPv6 Address :         |                     |
| IPv6 Prefix Length : 💡 |                     |
| IPv6 Default Gateway : |                     |

.*تباثلا DNS 2* لقح يف يوناثلا DNS مداخ ناونع لخدأ (يرايتخإ) 8. ةوطخلا

| IP Settings:           |                    |   |
|------------------------|--------------------|---|
| Connection Type :      | O DHCP O Static IP |   |
| IPv4 Address :         | 192.168.1.108      | ✓ |
| IPv4 Netmask :         | 255.255.255.240    | ✓ |
| IPv4 Default Gateway : | 192.168.1.1        | • |
| Static DNS 1:          | 124.6.177.113      | ✓ |
| Static DNS 2 :         | 124.6.177.112      | ~ |
| IPv6 Address :         |                    |   |
| IPv6 Prefix Length : 💡 |                    |   |
| IPv6 Default Gateway : |                    |   |

.124.6.177.112 مادختسإ متي ،لاثملا اذه يف **:ةظحالم** 

العام العام العام العام العام العام العام العام العام العام العام العام العام العام العام العام العام العام الع 1976 من العام العام العام العام العام العام العام العام العام العام العام العام العام العام العام العام العام ا

.2001::0000:000:000:000:9652 مادختسإ متي ،لاثملا اذه يف **:ةظحالم** 

|   |  |  | - |
|---|--|--|---|
| - |  |  |   |
| _ |  |  | - |
| _ |  |  |   |
|   |  |  |   |
|   |  |  |   |

| Connection Type :      | O DHCP      Static IP          |   |
|------------------------|--------------------------------|---|
| IPv4 Address :         | 192.168.1.108                  | • |
| IPv4 Netmask :         | 255.255.255.240                | • |
| IPv4 Default Gateway : | 192.168.1.1                    | ~ |
| Static DNS 1:          | 124.6.177.113                  | ✓ |
| Static DNS 2 :         | 124.6.177.112                  | ✓ |
| IPv6 Address :         | 2001::0000:0000:0000:0000:9652 | ~ |
| IPv6 Prefix Length : 😗 |                                | ✓ |
| IPv6 Default Gateway : |                                |   |

ةنونع ماظنل اقفو IPv6 ةئداب لوط ،*IPv6 ةئداب لوط* لقح يف (يرايتخإ) .10 ةوطخلا لخدي IP الخب صاخل IP

.45 مادختسإ متي ،لاثملا اذه يف **:ةظحالم** 

| IP Settings:           |                                |   |
|------------------------|--------------------------------|---|
| Connection Type :      | O DHCP      Static IP          |   |
| IPv4 Address :         | 192.168.1.108                  | ~ |
| IPv4 Netmask :         | 255.255.255.240                | • |
| IPv4 Default Gateway : | 192.168.1.1                    | ~ |
| Static DNS 1:          | 124.6.177.113                  | ~ |
| Static DNS 2 :         | 124.6.177.112                  | ~ |
| IPv6 Address :         | 2001::0000:0000:0000:0000:9652 | ~ |
| IPv6 Prefix Length : 💡 | 45                             | ~ |
| IPv6 Default Gateway : |                                |   |

ل *ةيضارتفالا ةرابعلا* لقح يف IPv6 ل ةيضارتفالاا ةرابعلا لخدأ (يرايتخإ) .11 ةوطخلا *IPv6*.

fe80::7d:1c28:3f57:fe9b:e80b. مادختسإ متي ،لاثملا اذه يف **:ةظحالم** 

|    | -        |   |        |   |   |        |  |
|----|----------|---|--------|---|---|--------|--|
|    | <b>C</b> | ~ | <br>а. | ~ | ~ | - Ch - |  |
| 11 | 0        |   |        |   | u | э.     |  |
|    |          | - |        |   | - |        |  |

| Connection Type :      | O DHCP   Static IP             |   |
|------------------------|--------------------------------|---|
| IPv4 Address :         | 192.168.1.108                  | ~ |
| IPv4 Netmask :         | 255.255.255.240                | ~ |
| IPv4 Default Gateway : | 192.168.1.1                    | ~ |
| Static DNS 1:          | 124.6.177.113                  | ~ |
| Static DNS 2 :         | 124.6.177.112                  | ~ |
| IPv6 Address :         | 2001::0000:0000:0000:0000:9652 | ~ |
| IPv6 Prefix Length: 💡  | 45                             | ~ |
| IPv6 Default Gateway : | fe80::7d:1c28:3f57:fe9b:e80b   | ~ |

### تقولا تادادعإ

رابسملا ةنمازم ةيفيك نييعتل رايتخإ رز رقنا ،ردصملا ةقطنم يف .12 ةوطخلا يه تارايخلا .هتعاسل:

- وه اذه .Probe لبق نم مادختسالل ةلضفملا NTP مداوخ ددح ةكبشلا تقو لوكوتورب يضارتفالا دادعإلا.
- اذإ .ماع NTP مداخ عم ةنمازملاب Probe موقي نأ ديرت تنك اذإ اذه رقنا ةيلحملا ةعاسلا <u>15 ةوطخلا</u> يلإ لقتناف ،اذه قوف رقنلاب تمق.

ةكبشلا تقو لوكوتورب مادختسإ متي ،لاثملا اذه يف **:ةظحالم**.

| ime Settings.  |                                     |
|----------------|-------------------------------------|
| Source :       | Network Time Protocol O Local Clock |
| NTP Server 1 : | 0.ciscosb.pool.ntp.org              |
| NTP Server 2:  | 1.ciscosb.pool.ntp.org              |
|                | Save Reset                          |

. Probe عم ةنمازملل يساسألا NTP مداخ ناونع لخدأ ،*1 NTP Server ل*قح يف .13 ةوطخلا

o.ciscosb.pool.ntp.org. مادختسإ متي ،لاثملا اذهل **:ةظحالم** 

| Source :       | Network Time Protocol     O Local Clock |
|----------------|-----------------------------------------|
| NTP Server 1 : | 0.ciscosb.pool.ntp.org                  |
| NTP Server 2:  | 1.ciscosb.pool.ntp.org                  |
|                | Save                                    |

ةخسنك اذه لمعي .*2 NTP Server* لقح يف يوناثلا NTP مداخ ناونع لخدأ .14 ةوطخلا عم ةنمازملا يف يساسألا NTP مداخ ناونع لشف ةلاح يف ةيطايتحإ

مادختسإ متي ،لاثملا اذهل **:ةظحالم** 1.ciscosb.pool.ntp.org.

| Source :       | Network Time Protocol     O Local Clock |
|----------------|-----------------------------------------|
| NTP Server 1 : | 0.ciscosb.pool.ntp.org                  |
| NTP Server 2:  | 1.ciscosb.pool.ntp.org                  |
|                | Save Reset                              |

| Time Settings: |                                         |
|----------------|-----------------------------------------|
| Source :       | Network Time Protocol     O Local Clock |
| NTP Server 1 : | 0.ciscosb.pool.ntp.org                  |
| NTP Server 2:  | 1.ciscosb.pool.ntp.org                  |
|                | Save                                    |

حاجنب اهترادإ وأ يساسألا ماظنلا تادادعإ نيوكت نآلا كيلع بجي.

ةمجرتاا مذه لوح

تمجرت Cisco تايان تايانق تال نم قعومجم مادختساب دنتسمل اذه Cisco تمجرت ملاعل العامي عيمج يف نيم دختسمل لمعد يوتحم ميدقت لقيرشبل و امك ققيقد نوكت نل قيل قمجرت لضفاً نأ قظعالم يجرُي .قصاخل امهتغلب Cisco ياخت .فرتحم مجرتم اممدقي يتل القيفارت عال قمجرت اعم ل احل اوه يل إ أم اد عوجرل اب يصوُتو تامجرت الاذة ققد نع اهتي لوئسم Systems الما يا إ أم الا عنه يل الان الانتيام الال الانتيال الانت الما